# STEP 11. 条件で表示を切り替える IF(イフ)

#### <sup>ひょう ょうい</sup> 1. 表を用意しましょう

| A1 $\sim : \times \checkmark f_x$ 1 ファイル「IFの練習」を開きま |        |      |      |                |        |                          |  |  |  |  |
|-----------------------------------------------------|--------|------|------|----------------|--------|--------------------------|--|--|--|--|
|                                                     | A B    | С    | D    | E              |        | ਰ.                       |  |  |  |  |
| 1                                                   | IFの練習  |      |      |                |        |                          |  |  |  |  |
| 2                                                   | 名前     | 前回得点 | 今回得点 | 今回の<br>得点が70以上 | Ĩ<br>1 | ファイル「IF <b>の練習」</b> が見つか |  |  |  |  |
| 3                                                   | 沼田 孝太郎 | 45   | 56   |                |        | らないときは教室の先生にお尋           |  |  |  |  |
| 4                                                   | 半田 なぎさ | 62   | 74   |                |        | ねください。                   |  |  |  |  |
| 5                                                   | 藤本 真希  | 84   | 61   |                |        |                          |  |  |  |  |
| 6                                                   | 古田 友香  | 90   | 87   |                |        |                          |  |  |  |  |
| 7                                                   | 森 進    | 45   | 62   |                |        |                          |  |  |  |  |
| 8                                                   |        |      |      |                |        |                          |  |  |  |  |
| 9                                                   |        |      |      |                |        |                          |  |  |  |  |
| 10                                                  |        |      |      |                |        |                          |  |  |  |  |
| 11                                                  |        |      |      |                |        |                          |  |  |  |  |
| 12                                                  |        |      |      | ļ              |        |                          |  |  |  |  |
| 13                                                  |        |      |      |                |        |                          |  |  |  |  |
| 14                                                  |        |      |      |                |        |                          |  |  |  |  |
| 15                                                  |        |      |      |                |        |                          |  |  |  |  |

## 2. IF関数を使って今回の得点の結果を表示しましょう

こんかい 今回の得点が 70点以上の時は「Yes」をそれ以外の時は「No」 を表示しましょう。

| E3 | s v : × | √ <i>f</i> x |      | - <mark>1</mark> セル <b>「E3</b> 」 | 」を選択           | します。 |   |  |
|----|---------|--------------|------|----------------------------------|----------------|------|---|--|
|    | A B     | С            | D    | E                                | F              | G    | н |  |
| 1  | IFの練習   |              |      |                                  |                |      |   |  |
| 2  | 名前      | 前回得点         | 今回得点 | 今回の<br>得点が70以上                   | 前回より<br>得点が増えた |      |   |  |
| 3  | 沼田 孝太郎  | 45           | 56   |                                  |                |      |   |  |
| 4  | 半田 なぎさ  | 62           | 74   |                                  |                |      |   |  |
| 5  | 藤本 真希   | 84           | 61   |                                  |                |      |   |  |
| 6  | 古田 友香   | 90           | 87   |                                  |                |      |   |  |
| 7  | 森 進     | 45           | 62   |                                  |                |      |   |  |
| 8  |         |              |      |                                  |                |      |   |  |
| 9  |         |              |      |                                  |                |      |   |  |
| 10 |         |              |      |                                  |                |      |   |  |
| 11 |         |              |      |                                  |                |      |   |  |
| 12 |         |              |      |                                  |                |      |   |  |
| 13 |         |              |      |                                  |                |      |   |  |

| 💶 自動保存 🖲 オフ 📙                   | ୬•୧° <del>-</del> IF… | ~ 2 検索 2                                           | <sup>すうしき</sup><br>「数式」をクリックします。         |
|---------------------------------|-----------------------|----------------------------------------------------|------------------------------------------|
| ファイル ホーム 挿入 ペー                  | -ジレイアウト <u>数式</u> デー  | -タ 校閲 表示 ヘルプ                                       |                                          |
| fx ∑オートSUM ~                    | ② 論理 ~ Q ~            | <ul> <li>○ ② 名前の定義 ~</li> <li>○ 数式で使用 ~</li> </ul> |                                          |
| 関数の 四 取近後 5 元 関数 5<br>挿入 目 財務 ~ | FALSE                 | の管理 10 選択範囲から                                      | <sup>るんり</sup><br>「 <b>論理」</b> をクリックします。 |
| 関数51                            | IF                    | 定義された名前                                            | ワークシート分析                                 |
| A B                             | IFNA                  | E                                                  | F G H                                    |
| 1 IFの練習                         | IFS                   |                                                    |                                          |
| 2 名前 前[                         | LET<br>NOT            | 9回の<br>得点が70以上<br>得点                               | F」をクリックします。<br>  <u>///増え/こ</u>          |
| 3     沼田 孝太郎       4     半田 なぎさ | OR                    | <u> </u>                                           |                                          |
| 5 藤本 真希                         | SWITCH                |                                                    |                                          |
| 6 古田 友香<br>7 森 進                | XOR                   |                                                    |                                          |
| 8                               | fx 関数の挿入( <u>F</u> )  |                                                    |                                          |

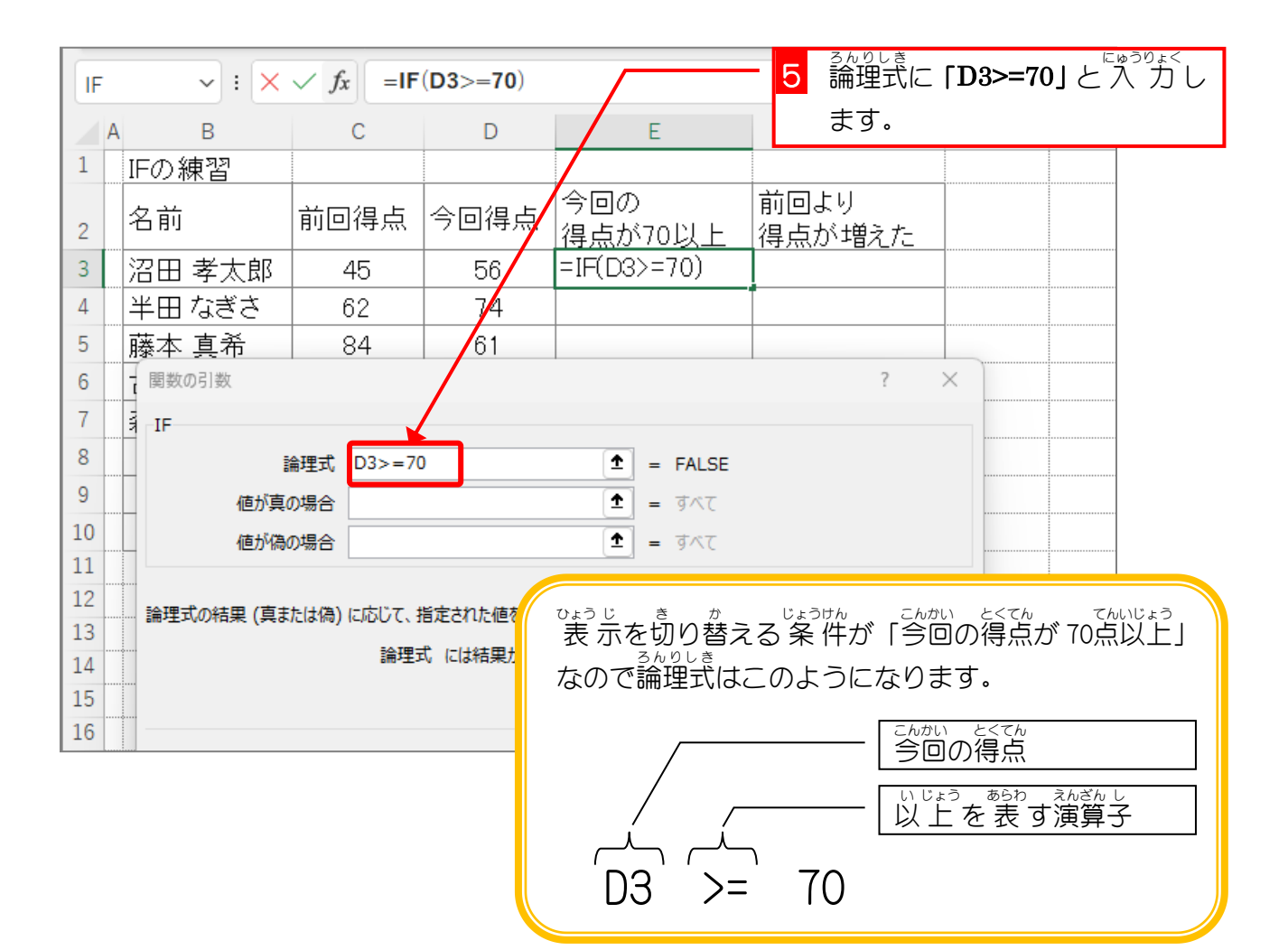

Excel2021 基礎1

| 関数の引数              |               |                                                | 6       | <sup>ぁたい しん ばぁい</sup><br>値が真の場合に「 <b>"Yes"」</b> と<br><sup>にゅうりょく</sup>    |
|--------------------|---------------|------------------------------------------------|---------|---------------------------------------------------------------------------|
| IF                 |               |                                                |         | 入力します。                                                                    |
| 論理式                | D3>=7         | = FALSE                                        | · · · · |                                                                           |
| 値が真の場合             | "Yes"         | = "Yes"                                        |         |                                                                           |
| 値が偽の場合             | "No" 1        | = "No"                                         |         |                                                                           |
|                    |               | <ul> <li>"No"</li> <li>計合に返される値を指定し</li> </ul> | 7       | <sup>ぁ</sup> 症が偽の場合に <b>「"No"」</b> と<br>値が偽の場合に <b>「"No"」</b> と<br>入力します。 |
|                    |               |                                                |         |                                                                           |
| しても自動で             | 「"」 が入力 されます。 |                                                | 8       | 「 <b>OK」</b> をクリックします。                                                    |
| <u>この関数のヘルプ(H)</u> |               | ОК                                             |         | \$P>tzil                                                                  |

| E  | E3 $\checkmark$ : $\times \checkmark f_x$ =IF(D3>=70, "Yes", "No")<br>こんかい とくてん<br>合同の得らが 70 |        |      |      |                |   |                    |   |  |  |  |  |
|----|----------------------------------------------------------------------------------------------|--------|------|------|----------------|---|--------------------|---|--|--|--|--|
|    | A                                                                                            | В      | С    | D    | E              |   |                    | н |  |  |  |  |
| 1  |                                                                                              | IFの練習  |      |      |                |   | 以上ではないの            |   |  |  |  |  |
| 2  |                                                                                              | 名前     | 前回得点 | 今回得点 | 今回の<br>得点が70以上 | 前 | で「No」が表示さ<br>れました。 |   |  |  |  |  |
| 3  |                                                                                              | 沼田 孝太郎 | 45   | 56   | No             |   |                    |   |  |  |  |  |
| 4  |                                                                                              | 半田 なぎさ | 62   | 74   |                |   |                    |   |  |  |  |  |
| 5  |                                                                                              | 藤本 真希  | 84   | 61   |                |   |                    |   |  |  |  |  |
| 6  |                                                                                              | 古田 友香  | 90   | 87   |                |   |                    |   |  |  |  |  |
| 7  |                                                                                              | 森 進    | 45   | 62   |                |   |                    |   |  |  |  |  |
| 8  |                                                                                              |        |      |      |                |   |                    |   |  |  |  |  |
| 9  |                                                                                              |        |      |      |                |   |                    |   |  |  |  |  |
| 10 |                                                                                              |        |      |      |                |   |                    |   |  |  |  |  |
| 11 |                                                                                              |        |      |      |                |   |                    |   |  |  |  |  |
| 12 |                                                                                              |        |      |      |                |   |                    |   |  |  |  |  |

| E  | E3 $\checkmark$ : $\times \checkmark f_x$ = IF(D3>=70, "Yes", "No") |        |                  |       |                       |                |   |   |  |  |  |  |
|----|---------------------------------------------------------------------|--------|------------------|-------|-----------------------|----------------|---|---|--|--|--|--|
|    | A                                                                   | В      | С                | D     | E                     | F              | G | Н |  |  |  |  |
| 1  |                                                                     | IFの練習  |                  |       |                       |                |   |   |  |  |  |  |
| 2  |                                                                     | 名前     | 前回得点             | 今回得点  | 今回の<br><u>得点が70以上</u> | 前回より<br>得点が増えた |   |   |  |  |  |  |
| 3  |                                                                     | 沼田 孝太郎 | ß 45             | 56    | No                    |                |   |   |  |  |  |  |
| 4  |                                                                     | 半田 なぎさ | 62               | 74    | Yes                   |                |   |   |  |  |  |  |
| 5  |                                                                     | 藤本 真希  | 84               | 61    | No                    |                |   |   |  |  |  |  |
| 6  |                                                                     | 古田 友香  | 90               | 87    | Yes                   |                |   |   |  |  |  |  |
| 7  |                                                                     | 森進     | 45               | 62    | No                    |                |   |   |  |  |  |  |
| 8  |                                                                     |        |                  |       | No                    |                |   |   |  |  |  |  |
| 9  |                                                                     |        |                  |       | No                    |                |   |   |  |  |  |  |
| 10 |                                                                     |        |                  |       | No                    |                |   |   |  |  |  |  |
| 11 | ぎょうめ                                                                |        |                  |       | <u> </u>              | <b>F</b>       |   |   |  |  |  |  |
| 12 |                                                                     | 9 オート: | <b>フィル</b> で 10行 | 目までコピ |                       |                |   | 0 |  |  |  |  |
| 13 |                                                                     | ーします   | す。               |       |                       |                |   |   |  |  |  |  |

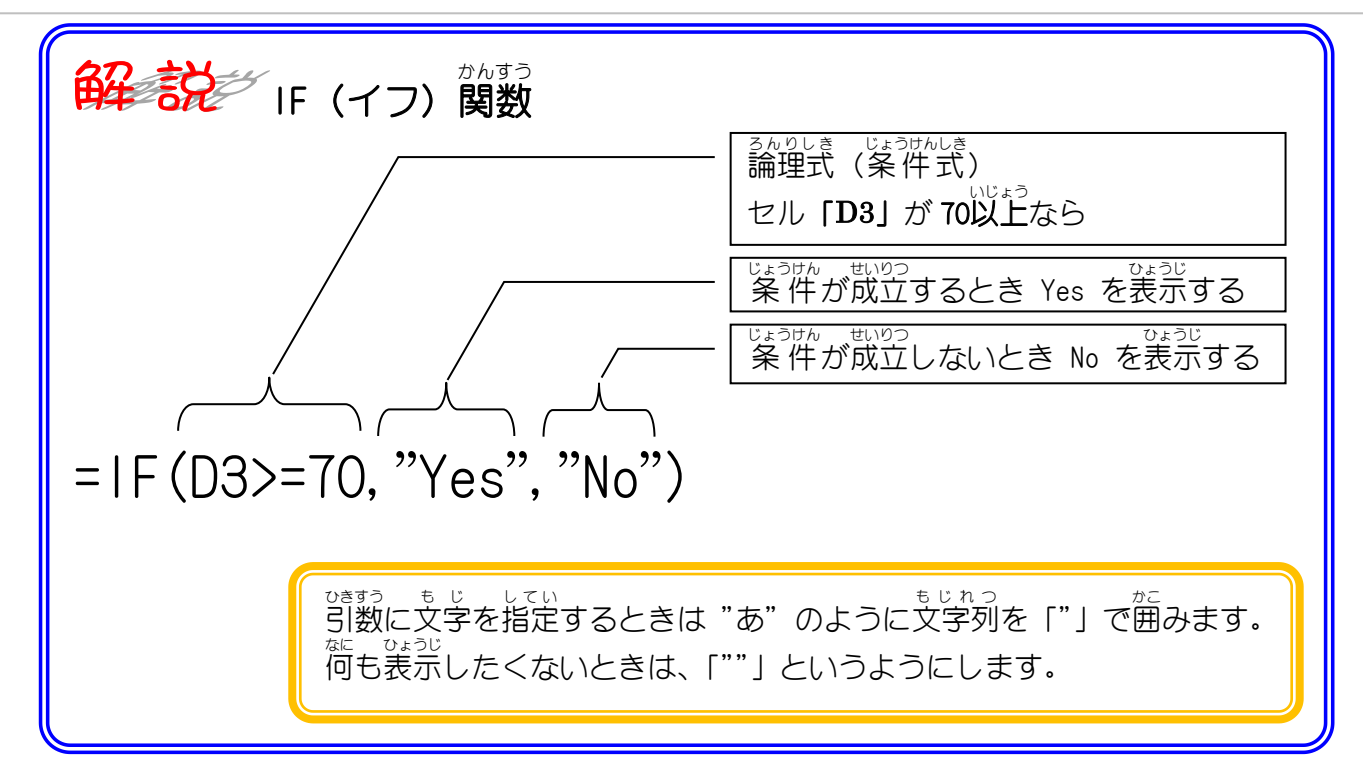

ポイント IF (イフ) 関数 <sup>ろんりしき じょうけん み</sup> 論理式の条件を満たしている場合は「**真の場合」**、満たしていない場合は「**偽の場合」**を返し ます。 3んりしき しん ばあい ぎ ばあい IF <sup>ろんりしき しょう えんざんし</sup> 論理式で使用する演算子 演算子 読み 意味 使用例 AとBが同じ イコール A = B大なり AがBより大きい > A > BAがBより光きいか同じ > =天なりイコール A > = B< AがBより小さい 亦なり A < B< = 小なりイコール AがBより小さいか同じ A < = B<> AとBが同じでない ノットイコール A <> Bれい IF (A1=B1, "○", "×") 例 この場合「A1=B1」が論理式で、A1とB1が同じ場合は「〇」が、そうでない場合は「×」 が IF関数から返ってきます。

#### <sup>かんすう つか ふょう ひょうじ け</sup> 3. IF関数を使って不要な表示を消しましょう

セル E8~E10 の表示は不要なので IF関数を使って表示しない ように式を変更しましょう。

| E3 | E3 $\sim : \times \sqrt{f_x} = IF(D3 \ge 70, "Yes", "No") 1 セル [E3] をダブルクリックし$ |        |      |      |                |                |  |  |
|----|--------------------------------------------------------------------------------|--------|------|------|----------------|----------------|--|--|
|    | A                                                                              | В      | С    | D    | E              | ます。            |  |  |
| 1  |                                                                                | IFの練習  |      |      |                |                |  |  |
| 2  |                                                                                | 名前     | 前回得点 | 今回得点 | 今回の<br>得点がでの以上 | 前回より<br>得点が増えた |  |  |
| 3  |                                                                                | 沼田 孝太郎 | 45   | 56   | No             |                |  |  |
| 4  |                                                                                | 半田 なぎさ | 62   | 74   | Yes            |                |  |  |
| 5  |                                                                                | 藤本 真希  | 84   | 61   | No             |                |  |  |
| 6  |                                                                                | 古田 友香  | 90   | 87   | Yes            |                |  |  |
| 7  |                                                                                | 森 進    | 45   | 62   | No             |                |  |  |
| 8  |                                                                                |        |      |      | No             |                |  |  |
| 9  |                                                                                |        |      |      | No             |                |  |  |
| 10 |                                                                                |        |      |      | No             |                |  |  |
| 11 |                                                                                |        |      |      |                |                |  |  |
| 12 |                                                                                |        |      |      |                |                |  |  |
| 13 |                                                                                |        |      |      |                |                |  |  |
| 14 |                                                                                |        |      |      |                |                |  |  |
| 15 |                                                                                |        |      |      |                |                |  |  |
| 10 |                                                                                |        |      |      |                |                |  |  |

| IF             | ~ : ×  | $\checkmark f_x$ =IF | (D3>=70,"Y          | 2 「=」と「IF」の間をクリック     |                     |  |
|----------------|--------|----------------------|---------------------|-----------------------|---------------------|--|
|                | A B    | С                    | D                   | E                     | します。                |  |
| 1              | IFの練習  |                      |                     |                       |                     |  |
| 2              | 名前     | 前回得点                 | 今回得点                | 今回の<br><u>得点が70以上</u> | 前回より<br>得点が増えた      |  |
| 3              | 沼田 孝太郎 | 45                   | = <b>(F(D3</b> >=70 | ),″Yes″,″No″)         |                     |  |
| 4              | 半田 なぎさ | 62                   | 74                  | Yes                   |                     |  |
| 5              | 藤本 真希  | 84                   | 61                  | No                    |                     |  |
| 6              | 古田 友香  | 90                   | 87                  | Yes                   |                     |  |
| 7              | 森進     | 45                   |                     |                       |                     |  |
| 8              |        |                      |                     | /비구찌                  | <u> 得点が70以上 </u> 得射 |  |
| 9<br>10        |        |                      |                     | <b>F</b> (D3>=70      | ),″Yes″,″No″)       |  |
| 11<br>12<br>13 |        |                      | ÷                   | 74                    | Yes                 |  |
| 14             |        |                      | •••                 |                       |                     |  |
| 15<br>16       |        |                      |                     |                       |                     |  |

| IF | ~ : ×     | $\checkmark f_x$ =IF | (D3="","",IF(D3>=/0,"Yes","No") <mark>3</mark> 「IF(D3="","",」と入力しま |
|----|-----------|----------------------|--------------------------------------------------------------------|
|    | A B       | С                    | D E J.                                                             |
| 1  | IFの<br>練習 |                      |                                                                    |
| 2  | 名前        | 前回得点                 | 今回得点<br>今回得点<br>得点が70以上<br>得点が増えた                                  |
| 3  | 沼田 孝太郎    | 45                   | =IF(D3="",″″,IF(D3>=70,″Yes″,″No <sup>r</sup> )                    |
| 4  | 半田 なぎさ    | 62                   | [1-[語理式,[他が真の場合],[他が偽の場合])]                                        |
| 5  | 藤本 真希     | 84                   |                                                                    |
| 6  | 古田 友香     | 90                   | 得点か /0 以上    得用                                                    |
| 7  | 森進        | 45                   |                                                                    |
| 8  |           |                      |                                                                    |
| 9  |           |                      | [IF(論理式, [値が真の場合], <b>[値が偽の場合]</b> ) ]                             |
| 10 |           |                      |                                                                    |
| 11 |           |                      |                                                                    |
| 12 |           |                      | わす にゅうりょく                                                          |
| 13 |           |                      | 「,」を忘れずに入力しましょう                                                    |
| 14 |           |                      |                                                                    |
| 16 |           |                      |                                                                    |

| IF | 4 カーソルな | を一番後ろに | こ移動しま       | 8>=70,"Yes","No")               |                         |                       |           |           |
|----|---------|--------|-------------|---------------------------------|-------------------------|-----------------------|-----------|-----------|
|    | す。      |        |             | Е                               | F                       | G                     | н         |           |
| 1  | IFの練習   |        |             |                                 |                         |                       |           |           |
| 2  | 名前      | 前回得点   | 今回得点        | 今回の<br><u>得点が70以上</u>           | 前回より<br>得点が <u>増え</u> た |                       |           |           |
| 3  | 沼田 孝太郎  | 45     | =IF(D3="",' | ″″,IF <mark>(D3</mark> >=70,″Ye | es″,″No <b>(</b> )      |                       |           |           |
| 4  | 半田 なぎさ  | 62     | [IF(論理式, [個 | あが真の場合], <b>[値が偽の</b> 場         | 合]))                    |                       |           |           |
| 5  | 藤本 真希   | 84     | 61          | No                              |                         |                       |           |           |
| 6  | 古田 友香   | 90     | 87          | Yes                             |                         |                       |           |           |
| 7  | 森 進     | 45     | 62          | No                              |                         |                       |           |           |
| 8  |         |        |             | No                              | 「→」キーを打                 | <sup>ヵ</sup><br>甲してカー | -ソルを      | いどう<br>移動 |
| 9  |         |        |             | No                              | さけろか. マワ                | コスでクレ                 | トックレ      | まし        |
| 10 |         |        |             | No                              |                         | /// //                | / / / / / |           |
| 11 |         |        | ļ           |                                 | よ ノo                    |                       |           |           |
| 12 |         |        |             | •                               |                         |                       |           |           |
| 13 |         |        |             |                                 |                         |                       |           |           |
| 14 |         |        |             |                                 |                         |                       |           |           |
| 15 |         |        |             |                                 |                         |                       |           |           |

| IF       |                      | $\checkmark f_x$ =IF | (D3="","",IF([ | 03>=70,"Yes","No"))             | )                             |   |   |  |  |  |  |
|----------|----------------------|----------------------|----------------|---------------------------------|-------------------------------|---|---|--|--|--|--|
|          | A B                  | С                    | D              | E                               | F                             | G | н |  |  |  |  |
| 1        | IFの練習                |                      | -              |                                 |                               |   |   |  |  |  |  |
| 2        | 名前                   | 前回得点                 | 今回得点           | 今回の<br><u>得点が70以上</u>           | 前回より<br>得点が <mark>増え</mark> た |   |   |  |  |  |  |
| 3        | 沼田 孝太郎               | 45                   | =IF(D3="",     | ″″,IF <mark>(D3</mark> >=70,″Ye | ∍s″,″No <mark>′</mark> ))     |   |   |  |  |  |  |
| 4        | 半田 なぎさ               | 62                   | 74             | Yes                             |                               |   |   |  |  |  |  |
| 5        | 藤木直希                 | 84                   | 61             | No                              |                               |   |   |  |  |  |  |
| 6        | <mark>5</mark> [)」と入 | Ďし,「Er               | nter] +—       | Yes                             |                               |   |   |  |  |  |  |
| 7        | を押します                | •                    |                | No                              |                               |   |   |  |  |  |  |
| 8        |                      |                      |                | No                              |                               |   |   |  |  |  |  |
| 9        |                      |                      |                | • •                             |                               |   |   |  |  |  |  |
| 10<br>11 | =IF(D3="             | ", "", IF            | (D3>=70        | , "Yes", "No"]                  | ))                            |   |   |  |  |  |  |
| 12<br>13 | となっていることを確認しましょう。    |                      |                |                                 |                               |   |   |  |  |  |  |
| 14<br>15 | がい学のところを追加しました。      |                      |                |                                 |                               |   |   |  |  |  |  |
| 16       |                      |                      |                |                                 |                               |   |   |  |  |  |  |

| E4 | E4        |      |      |               |                |        |   |  |  |  |
|----|-----------|------|------|---------------|----------------|--------|---|--|--|--|
| 4  | АВ        | С    | D    | Е             | F              | G      | Н |  |  |  |
| 1  | IFの<br>練習 |      |      |               |                |        |   |  |  |  |
| 2  | 名前        | 前回得点 | 今回得点 | 今回の<br>得点がひ以上 | 前回より<br>得点が増えた |        |   |  |  |  |
| 3  | 沼田 孝太郎    | 45   | 56   | No            |                |        |   |  |  |  |
| 4  | 半田 なぎさ    | 62   | 74   | Yes           | Ĩ              |        |   |  |  |  |
| 5  | 藤本 真希     | 84   | 61   | No            | <u> </u>       |        |   |  |  |  |
| 6  | 古田 友香     | 90   | 87   | Yes           |                |        |   |  |  |  |
| 7  | 森 進       | 45   | 62   | No            |                |        |   |  |  |  |
| 8  |           |      |      | No            |                |        |   |  |  |  |
| 9  |           |      |      | No            |                |        |   |  |  |  |
| 10 |           |      |      | No            |                |        |   |  |  |  |
| 11 |           |      |      |               |                | •      |   |  |  |  |
| 12 |           | ç    |      |               |                |        |   |  |  |  |
| 13 |           |      |      |               |                |        |   |  |  |  |
| 14 |           |      |      |               |                |        |   |  |  |  |
| 16 |           |      |      |               |                | •<br>• |   |  |  |  |

| E3 $\checkmark$ : $\times \checkmark f_x$ =IF(D3="","",IF(D3>=70,"Yes","No")) |   |                  |          |            |                |                |   |   |  |  |  |
|-------------------------------------------------------------------------------|---|------------------|----------|------------|----------------|----------------|---|---|--|--|--|
|                                                                               | A | A B C D          |          | D          | E              | F              | G | н |  |  |  |
| 1                                                                             |   | IFの練習            |          |            |                |                |   |   |  |  |  |
| 2                                                                             |   | 名前               | 前回得点     | 今回得点       | 今回の<br>得点が70以上 | 前回より<br>得点が増えた |   |   |  |  |  |
| 3                                                                             |   | 沼田 孝太郎           | 45       | 56         | No             |                |   |   |  |  |  |
| 4                                                                             |   | 7 オートフィ<br>ーします。 | ・ルで 10行目 | っ<br>ヨまでコピ | Ves<br>No      |                |   |   |  |  |  |
| 7                                                                             |   |                  |          | 62         | No             | ました。           |   |   |  |  |  |
| 8                                                                             |   |                  |          |            |                |                |   |   |  |  |  |
| 9                                                                             |   |                  |          |            |                |                |   |   |  |  |  |
| 10                                                                            |   |                  |          |            | <u> </u>       |                |   |   |  |  |  |
| 11                                                                            |   |                  |          |            |                |                |   |   |  |  |  |
| 12                                                                            |   |                  |          |            |                |                |   |   |  |  |  |
| 14                                                                            |   |                  |          |            |                |                |   |   |  |  |  |
| 15                                                                            |   |                  | ••••••   |            |                |                |   |   |  |  |  |
| 16                                                                            |   |                  |          | 7          |                |                | 9 |   |  |  |  |

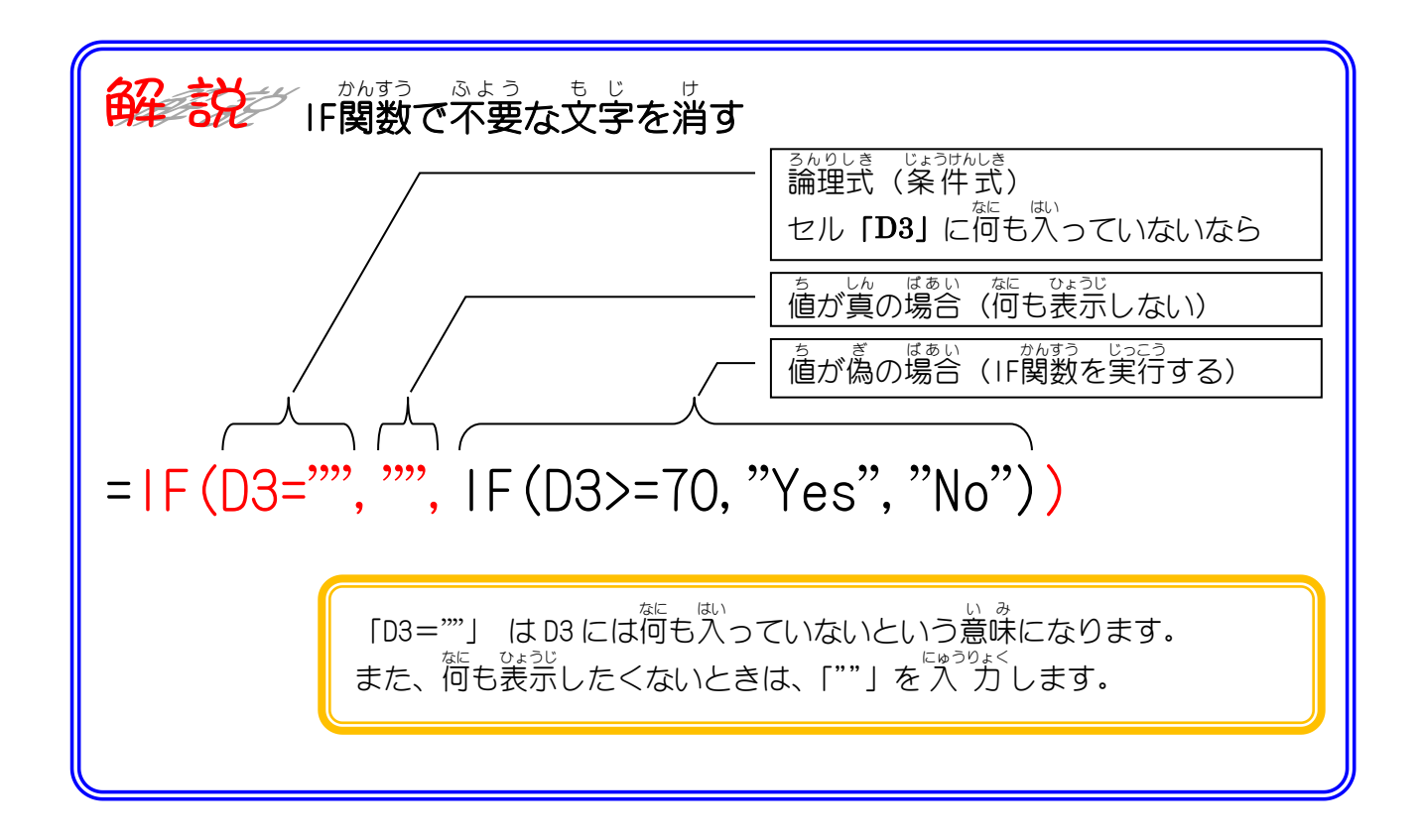

### 練習問題

せん「F3」~「F10」に前回の得点より今回の得点が増えた場合はその得点差を表示し、 いがいなにひょうじ それ以外は何も表示しないように式を入力しましょう。

|    | A B    | С    | D    | E              | F              | G | Н |
|----|--------|------|------|----------------|----------------|---|---|
| 1  | IFの練習  |      |      |                |                |   |   |
| 2  | 名前     | 前回得点 | 今回得点 | 今回の<br>得点が70以上 | 前回より<br>得点が増えた |   |   |
| 3  | 沼田 孝太郎 | 45   | 56   | No             | 11             |   |   |
| 4  | 半田 なぎさ | 62   | 74   | Yes            | 12             |   |   |
| 5  | 藤本 真希  | 84   | 61   | No             |                |   |   |
| 6  | 古田 友香  | 90   | 87   | Yes            |                |   |   |
| 7  | 森 進    | 45   | 62   | No             | 17             |   |   |
| 8  |        |      |      |                |                |   |   |
| 9  |        |      |      |                |                |   |   |
| 10 |        |      |      |                |                |   |   |
| 11 |        |      |      |                |                |   |   |
| 12 |        |      |      |                |                |   |   |
| 13 |        |      |      |                |                |   |   |
| 14 |        |      |      |                |                |   |   |
| 15 |        |      |      |                |                |   |   |
| 16 |        |      |      |                |                |   |   |
| 17 |        |      |      |                |                |   |   |
| 18 |        |      |      |                |                |   |   |

ヒント

F3 : =IF(C3<D3, D3-C3, "")

### 4. 万年カレンダーを仕上げましょう

|    | А         | В | С    | D | E | F         | G 1 | STEP | 10 で傷      | <sup>そん</sup><br>R存した | 「万年 | シュレン |
|----|-----------|---|------|---|---|-----------|-----|------|------------|-----------------------|-----|------|
| 1  |           |   | 2023 | 年 |   |           | ダー  |      | -   を開きます。 |                       |     |      |
| 2  |           |   | 2    | 月 |   |           |     | -    |            |                       |     |      |
| 3  |           |   |      |   |   |           |     |      |            |                       |     |      |
| 4  | 2023/2/1  | 2 | 1    | 水 |   | 2023/2/16 | 2   | 16   | 木          |                       |     |      |
| 5  | 2023/2/2  | 2 | 2    | 木 |   | 2023/2/17 | 2   | 17   | 金          |                       |     |      |
| 6  | 2023/2/3  | 2 | 3    | 金 |   | 2023/2/18 | 2   | 18   | 土          |                       |     |      |
| 7  | 2023/2/4  | 2 | 4    | 土 |   | 2023/2/19 | 2   | 19   | Β          |                       |     |      |
| 8  | 2023/2/5  | 2 | 5    | Β |   | 2023/2/20 | 2   | 20   | 月          |                       |     |      |
| 9  | 2023/2/6  | 2 | 6    | 月 |   | 2023/2/21 | 2   | 21   | 火          |                       |     |      |
| 10 | 2023/2/7  | 2 | 7    | 火 |   | 2023/2/22 | 2   | 22   | 水          |                       |     |      |
| 11 | 2023/2/8  | 2 | 8    | 水 |   | 2023/2/23 | 2   | 23   | 木          |                       |     |      |
| 12 | 2023/2/9  | 2 | 9    | 木 |   | 2023/2/24 | 2   | 24   | 金          |                       |     |      |
| 13 | 2023/2/10 | 2 | 10   | 金 |   | 2023/2/25 | 2   | 25   | 土          |                       |     |      |
| 14 | 2023/2/11 | 2 | 11   | 土 |   | 2023/2/26 | 2   | 26   | Β          |                       |     |      |
| 15 | 2023/2/12 | 2 | 12   | Β |   | 2023/2/27 | 2   | 27   | 月          |                       |     |      |
| 16 | 2023/2/13 | 2 | 13   | 月 |   | 2023/2/28 | 2   | 28   | 火          |                       |     |      |
| 17 | 2023/2/14 | 2 | 14   | 火 |   | 2023/3/1  | 3   | 1    | 水          |                       |     |      |
| 18 | 2023/2/15 | 2 | 15   | 水 |   | 2023/3/2  | 3   | 2    | 木          |                       |     |      |
| 19 |           |   |      |   |   | 2023/3/3  | 3   | 3    | 金          |                       |     |      |
| 20 |           |   |      |   |   |           |     |      |            |                       |     |      |

2月のカレンダーをよく見ると、2月28日の次に3月の日付が 表示されていますね。途中で日付の月が変わった場合、次の月 の日付は表示されないようにIF(イフ)関数を使って表示しな いようにしましょう。

|    | А            | В                                                                                           | С                      | D                    | Е                  |      | F                   | G | Н  | 1       | J | k |
|----|--------------|---------------------------------------------------------------------------------------------|------------------------|----------------------|--------------------|------|---------------------|---|----|---------|---|---|
| 1  |              |                                                                                             | 2023                   | 年                    |                    |      |                     |   |    |         |   |   |
| 2  |              |                                                                                             | 2                      | 月                    |                    |      |                     |   |    |         |   |   |
| 3  |              |                                                                                             |                        | l l                  |                    |      |                     |   |    |         |   |   |
| 4  | 2023/2/1     | 2                                                                                           | 1                      | 水                    |                    | 2023 | 3/2/16              | 2 | 16 | 木       |   |   |
| 5  | 2023/2/2     | 2                                                                                           | 2                      | 木                    |                    | 2023 | 3/2/17              | 2 | 17 | 金       |   |   |
| 6  | 2023/2/3     | 2                                                                                           | 3                      | 金                    |                    | 2023 | 3/2/18              | 2 | 18 | 土       |   |   |
| 7  | 2023/2/4     | 2                                                                                           | 4                      | <u>±</u>             |                    | 2023 | 3/2/19              | 2 | 19 | Β       |   |   |
| 8  | 2023/2/5     | 2                                                                                           | 5                      | H                    |                    | 2023 | 3/2/20              | 2 | 20 | 月       |   |   |
| 9  |              | のセル                                                                                         | [C2]                   | とセル                  | / <b>[G1</b> ]     | 7] を | 1 <del>/2/2</del> 1 | 2 | 21 | 火       |   |   |
| 10 | <5<br>HKベア 9 | -<br>-<br>-<br>-<br>-<br>-<br>-<br>-<br>-<br>-<br>-<br>-<br>-<br>-<br>-<br>-<br>-<br>-<br>- | さい おな                  | とき<br>  * <b>哇/十</b> | +フ    . <b>୮</b> 1 | H17  | 3/2/22              | 2 | 22 | 水       |   |   |
| 11 |              | » ( <i>ا</i> ر ر                                                                            | <b>旦 /ノ [ப]</b><br>いがい | ひ11510<br>ひょうじ       |                    |      | 3/2/23              | 2 | 23 | 木       |   |   |
| 12 | を表示し、        | 、それ                                                                                         | 以外は                    | 表示し                  | ないよ                | うに   | 3/2/24              | 2 | 24 | 金       |   |   |
| 13 | 2 します。       |                                                                                             |                        |                      |                    |      | 3/2/25              | 8 | 25 | <u></u> |   |   |
| 14 | 202372711    | Z                                                                                           |                        | L                    |                    | ZUZG | 3/2/26              | 2 | 26 | Β       |   |   |
| 15 | 2023/2/12    | 2                                                                                           | 12                     | Β                    |                    | 2023 | 3/2/27              | 2 | 27 | 月       |   |   |
| 16 | 2023/2/13    | 2                                                                                           | 13                     | 月                    |                    | 2023 | 3/2/28              | 2 | 28 | 火       |   |   |
| 17 | 2023/2/14    | 2                                                                                           | 14                     | 火                    |                    | 202  | 23/3/1              | 3 | 1  | 水       |   |   |
| 18 | 2023/2/15    | 2                                                                                           | 15                     | 水                    |                    | 202  | 23/3/2              | 3 | 2  | 木       |   |   |
| 19 |              |                                                                                             |                        |                      |                    | 202  | 23/3/3              | 3 | 3  | 金       |   |   |